# 6.1.14 Properties

Property information displayed for data and folders differs. This section will provide separate explanations for data and folder properties

## Data properties

[Function explanation]

#### [Function outline]

Displays the detailed data information, author information, terms information and operation history of logon user's and destination user's data.

- •Data information --- Data name, size, "Not Read/Read" status etc.
- •Author information --- Author name and company name etc.
- •Terms information --- Valid period, Deadline etc.

The attribution for author of the data and service owner can be modified.

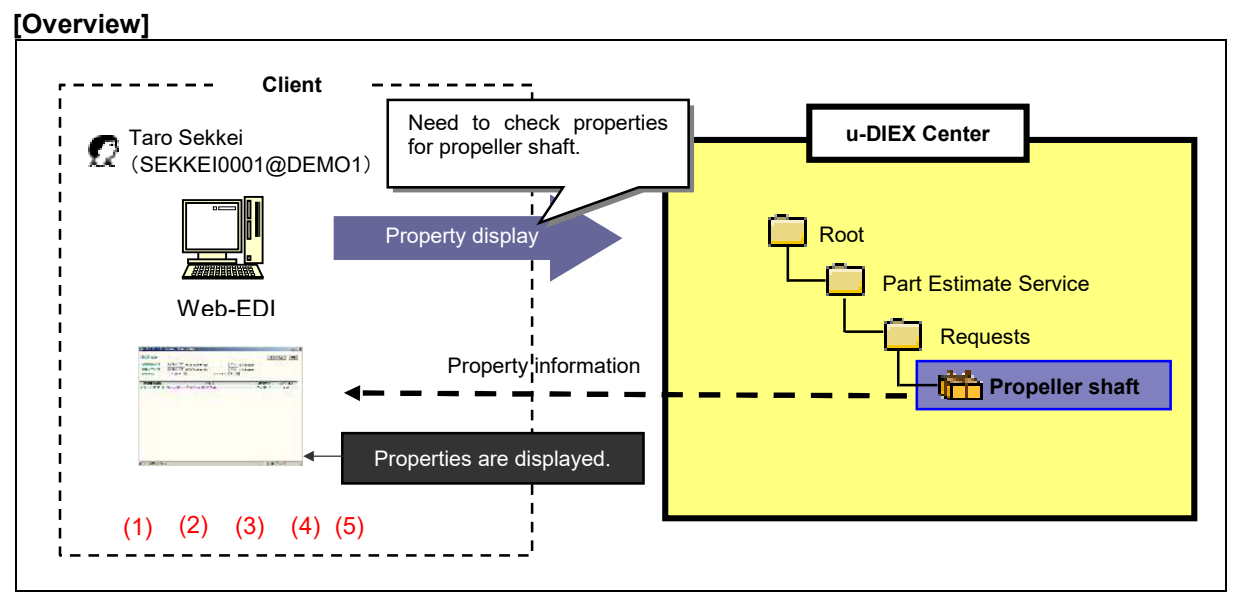

\*This overview indicates the following process: Taro Sekkei confirms and modifies the setup information and operation history on the property screen for the Propeller shaft he uploaded to the location '/Part Estimate Service/Requests/' at u-DIEX.

## [Main functions]

## (1) Data information

Confirms the data name, the location where it is stored on u-DIEX, size, "Not Read/Read" status, and comments.

## (2) Author information

Confirms the data author's name, user ID/process ID, organization name, organization code, company name, and Company code.

## (3) Terms

Confirms the data's Valid period, Deadline, and Release date.

# (4) Operation history

Confirms the operation history for the logon user's data. If logon user is owner/super-user/author of the data, operation history for "each user" or "all" can be confirmed as well.

# (5) Modification of the attribution

Author of the data and service owner can modify the following attribution by Property screen.

| Types of data  | Variable attributions                                      |
|----------------|------------------------------------------------------------|
| File           | Name, Character set, Valid period, Deadline, Release date, |
|                | Comments, Destination                                      |
| Package        | Name, Valid period, Deadline, Release date, Comments,      |
|                | Destination                                                |
| Package-folder | Name                                                       |
| Package-file   | Name                                                       |

## [Other functions]

## (6) Page control

The amount of data that can be displayed at the same time by operation history is limited to 100 entries. The next 100 entries of the remaining data will be displayed on the next page.

#### [Operating explanation with the screens]

Explains the procedure for operating properties by using Web-EDI screen.

#### -Display of data properties

- (1) Select the folder or package-folder that stores the data being displayed properties from folder tree.
- (2) Tick off the data being displayed properties.
- (3) Click "Properties" button.

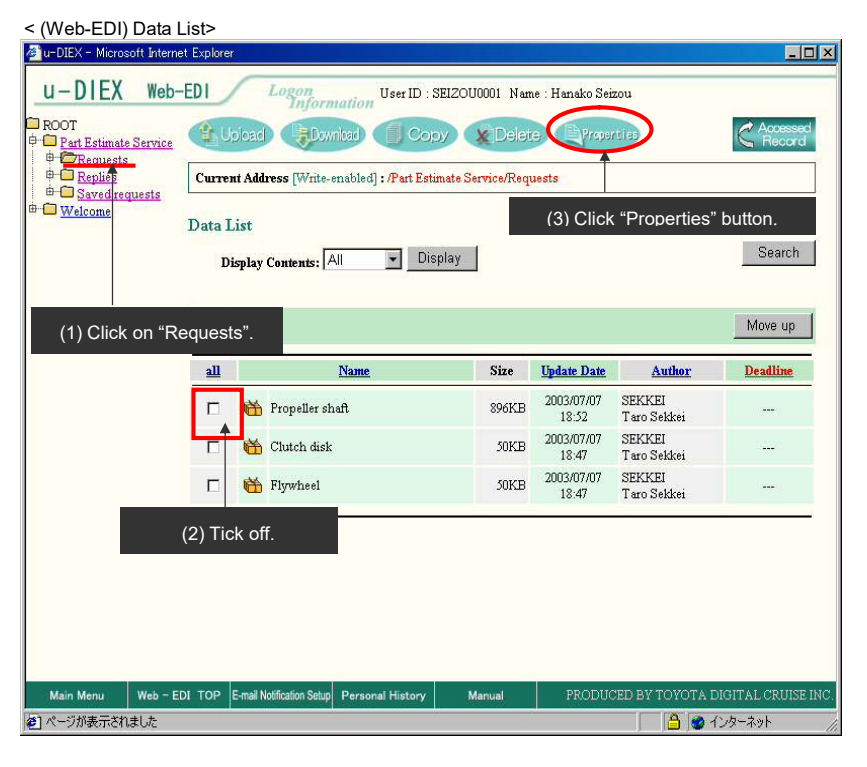

(4) Detailed data information is displayed.

| <property (package)=""></property> |                           |                              |                         |           |            |   |
|------------------------------------|---------------------------|------------------------------|-------------------------|-----------|------------|---|
| 🖉 u-DIEX - Microsoft Internet Ex   | plorer                    |                              |                         |           |            | Ľ |
| Package Properties                 |                           |                              | M                       | odify     | ок         |   |
|                                    |                           |                              |                         |           |            |   |
| Name                               | Propeller shaft           |                              |                         |           |            |   |
| Address                            | /Part Estimate Service/Re | equests                      |                         |           |            |   |
| Size                               | 896KB                     | <b>T</b> I - 1 - 11          |                         |           |            |   |
| Not Read/Read                      | Not Read                  | This but                     | on is displayed on      | the scree | en for     |   |
| Сонфану Code                       | DEMO1                     | only auth                    | er and service owne     | r.        |            |   |
| Сонрану Name                       | SEKKEI                    |                              |                         |           |            |   |
| Organization Code                  |                           |                              |                         |           |            |   |
| Organization Name                  |                           |                              | Modification (Pag       |           | oertv)     |   |
| Author ID                          | SEKKEI0001                | KKEI0001 screen is displayed |                         |           |            |   |
| Author Name                        | Taro Sekkei               |                              |                         | u.        |            |   |
| Creation Date                      | 2003/07/07 18:52          |                              |                         |           |            |   |
| Update Date                        | 2003/07/07 18:52          |                              |                         |           |            |   |
| Valid Period                       |                           |                              |                         |           |            |   |
| Deadline                           |                           |                              |                         |           |            |   |
| Release Date                       | 2003/07/07 18:52          |                              |                         |           |            |   |
| Comment                            |                           | Operat                       | tion history is display | red.      |            |   |
| Specified Destination List         | Display                   | L                            | <b>A</b>                |           |            |   |
| Operation History                  |                           |                              |                         | -         |            |   |
| Logon User                         | Display ┥                 | Click                        | "Display" button.       |           |            |   |
| Each User                          | Display                   |                              |                         |           |            | - |
| ダ ページが表示されました                      |                           |                              |                         | 🕑 インターネッ  | <i>۱</i> ۲ |   |
|                                    |                           |                              | ,,                      |           |            |   |

# (5) Modify the attribution of data.

## (6) Click "Modify" button.

<Modification (Package Property)>

| 🚈 u-DIEX - Microsoft Internet Ex | plorer                                  |                             |
|----------------------------------|-----------------------------------------|-----------------------------|
| Package Properties               | Back Cancel Modify                      |                             |
| Name                             | Propeller shaft                         |                             |
| Address                          | /Part Estimate Service/Requests         |                             |
| Size                             | 896KB                                   |                             |
| Not Read/Read                    | Not Read (6) Click "Modify" button.     |                             |
| Сонфану Code                     | DEMO1                                   |                             |
| Сонфану Name                     | SEKKEI                                  |                             |
| Organization Code                |                                         |                             |
| Organization Name                |                                         |                             |
| Author ID                        | SEKKEI0001                              |                             |
| Author Name                      | Taro Sekkei                             |                             |
| Creation Date                    | 2003/07/07 18:52                        |                             |
| Update Date                      | 2003/07/07 18:52                        |                             |
| Valid Period                     | (YYYY/MM/DD) (24hh:mm)                  |                             |
| Dead Line                        | (YYYY/MM/DD) (24hh:mm)                  |                             |
| Release Date                     | 2003/07/07 (YYYY/MM/DD) 18:52 (24hh:mm) |                             |
| Comment                          | Change in comment                       | (5) Modify the attribution. |
| Specified Destination List       | O Inheritance © Set Search              | ex. Modification of comment |
|                                  | -                                       |                             |
| ● 「ページが表示されました」                  |                                         |                             |
|                                  |                                         |                             |

- (7) Confirm the part of modification (displayed in red).
- (8) Click "OK" button.

<Modification Confirmation (Package Property)>

| 🚈 u-DIEX - Microsoft Internet E: | xplorer                         |                       |                                       |
|----------------------------------|---------------------------------|-----------------------|---------------------------------------|
| Package Properties Cha           | nge Check                       | Back Cancel           |                                       |
| Name                             | Propeller shaft                 |                       |                                       |
| Address                          | /Part Estimate Service/Requests |                       |                                       |
| Size                             | 896KB                           |                       |                                       |
| Not Read/Read                    | Not Read                        | (8) Click "OK" button |                                       |
| Company Code                     | DEMO1                           |                       |                                       |
| Company Name                     | SEKKEI                          |                       |                                       |
| Organization Code                |                                 |                       |                                       |
| Organization Name                |                                 |                       |                                       |
| Author ID                        | SEKKEI0001                      |                       |                                       |
| Author Name                      | Taro Sekkei                     |                       |                                       |
| Creation Date                    | 2003/07/07 18:52                |                       |                                       |
| Update Date                      | 2003/07/07 18:52                |                       |                                       |
| Valid Period                     |                                 |                       |                                       |
| Deadline                         |                                 |                       |                                       |
| Release Date                     | 2003/07/07 18:52                |                       |                                       |
| Comment                          | Change in comment               |                       | (7) Confirm the part of modification. |
| Specified Destination List       | Browse                          |                       |                                       |
|                                  |                                 |                       |                                       |
|                                  |                                 |                       |                                       |
|                                  |                                 |                       |                                       |
| 「「「「「「「」」」」「「「」」」」               |                                 | A A data              |                                       |

#### (9) Click "OK" button.

<Modification Results (Package Property)>

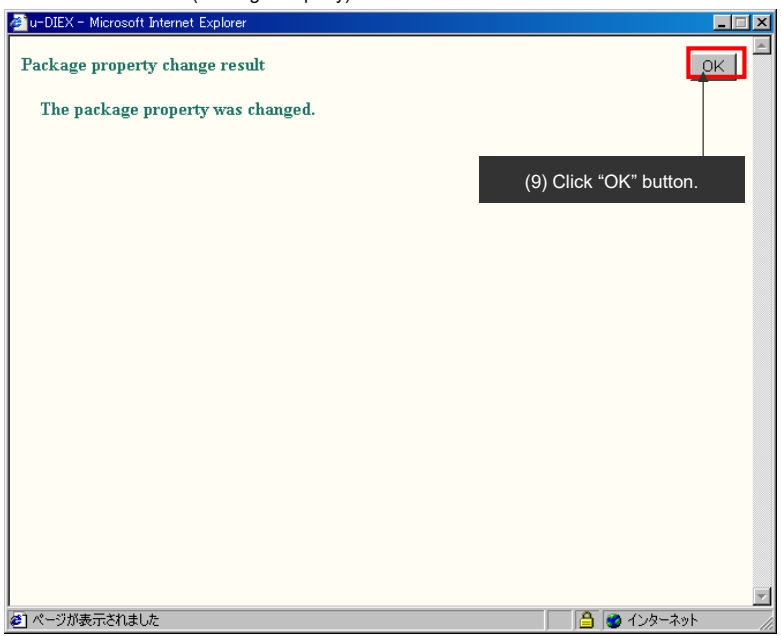

# [Operation History]

Clogon user>
UrDEX- Microsoft Internet Explore
Operation History (Logon User)
Operation Date
Operator
Operation Details
Status
2003/07/08 11:43
SEIZOU0001@DEMO2
SEIZOU Hanako Seizou
Update
Normal
Operation History by Logon user is displayed.
E ページが表示されました
Arb-ネット

## <Each Destination user>

| DIEX - Microsoft In | nternet Explorer |                    |                   |        |
|---------------------|------------------|--------------------|-------------------|--------|
| peration Histor     | y ( Each User )  |                    |                   | OK     |
| Operation Date      | Ор               | erator             | Operation Details | Status |
| 2003/07/07 18:53    | SEKKE10001@DEMO1 | SEKKEI Taro Sekkei | Download          | Normal |
|                     |                  |                    |                   |        |
| Lat                 | est operation by | v destination use  | r is displayed.   |        |
|                     |                  |                    |                   |        |
|                     |                  |                    |                   |        |
|                     |                  |                    |                   |        |
|                     |                  |                    |                   |        |

<All>

| Operation Date   | Ор               | erator               | Operation Details | Status |
|------------------|------------------|----------------------|-------------------|--------|
| 003/07/08 11:43  | SEIZOU0001@DEMO2 | SEIZOU Hanako Seizou | Update            | Normal |
| 003/07/07 18:53  | SEKKEI0001@DEMO1 | SEKKEI Taro Sekkei   | Download          | Normal |
| .003/07/07 18:52 | SEKKE10001@DEMO1 | SEKKEI Taro Sekkei   | Upload            | Normal |
|                  | Operation His    | storv bv all users   | is displaved.     |        |
|                  | Operation His    | story by all users   | is displayed.     |        |
|                  | Operation His    | story by all users   | is displayed.     |        |
|                  | Operation His    | story by all users   | is displayed.     |        |

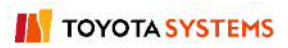

<Supplementary explanation> Property screen for the common user who is not the author of package

| 🗿 u-DIEX - Microsoft Internet | t Explorer                                         | ×        |
|-------------------------------|----------------------------------------------------|----------|
| Package Properties            | OK                                                 |          |
| Name                          | Propeller shaft                                    |          |
| Address                       | /Part Estimate Service/Requests                    |          |
| Size                          | 896KB                                              |          |
| Not Read/Read                 | Not Read                                           |          |
| Company Code                  | DEMO1                                              |          |
| Company Name                  | SEKKEI                                             |          |
| Organization Code             |                                                    |          |
| Organization Name             |                                                    |          |
| Author ID                     | SEKKEI0001                                         |          |
| Author Name                   | Taro Sekkei                                        |          |
| Creation Date                 | 2003/07/08 12:52                                   |          |
| Update Date                   | 2003/07/08 12:52                                   |          |
| Valid Period                  |                                                    |          |
| Deadline                      |                                                    |          |
| Release Date                  | 2003/07/08 12:50                                   |          |
| Comment                       | Request for proposal of propeller shaft            |          |
| Operation History             |                                                    |          |
| Logon User                    | Display                                            |          |
| Able                          | e to display only Operation History by Logon user. | <b>V</b> |
| ] ページが表示されました                 |                                                    | _        |
| •                             |                                                    |          |
| Logon user>                   |                                                    |          |
| u-DIEX - Microsoft Internet   | t Explorer                                         | ı ×      |

| -DIEX - Microsoft Ir | nternet Explorer |                       |                   | [      |
|----------------------|------------------|-----------------------|-------------------|--------|
| peration Histor      | y (Logon User)   |                       |                   | OK     |
| Operation Date       | Ор               | erator                | Operation Details | Status |
| 2003/07/08 14:16     | SEIZOU0001@DEMO2 | SEIZOU Hanako Seizou  | Download          | Normal |
|                      | Operation Histor | y by Logon user is di | splayed.          |        |
| ページが表示されました          | <u>.</u>         |                       | 🔒 🙆 ɗ             | ンターネット |

## Folder properties

## [Function explanation]

#### [Function outline]

Displays the detailed folder information, author information, terms information, access rights information and role members of owner/super-user/user.

- •Data folder information --- Folder name, "Not Read/Read" status, comments etc.
- •Author information --- Author name, company name etc.
- •Terms information --- Valid period, Deadline etc.

 Client

 Image: Taro Sekkei

 (SEKKEI0001@DEMO1)

 Image: Property display

 Web-EDI

 Image: Taro Sekkei

 Image: Taro Sekkei

 Image: Taro Sekkei

 (SEKKEI0001@DEMO1)

 Image: Taro Sekkei

 Image: Taro Sekkei

 Image: Taro Sekkei

 Image: Taro Sekkei

 Image: Taro Sekkei

 Image: Taro Sekkei

 Image: Taro Sekkei

 Image: Taro Sekkei

 Image: Taro Sekkei

 Image: Taro Sekkei

 Image: Taro Sekkei

 Image: Taro Sekkei

 Image: Taro Sekkei

 Image: Taro Sekkei

 Image: Taro Sekkei

 Image: Taro Sekkei

 Image: Taro Sekkei

 Image: Taro Sekkei

 Image: Taro Sekkei

 Image: Taro Sekkei

 Image: Taro Sekkei

 Image: Taro Sekkei

 Image: Taro Sekkei

 Image: Taro Sekkei

 Image: Taro Sekkei

 Image: Taro Sekkei

 Image: Taro Sekkei

 Image: Taro Sekkei

 Image: Taro Sekei

 Image: Taro Sekei</t

\*This overview indicate the following process: Taro Sekkei, a service owner confirms the role members on the property screen under the '/Part Estimate Service/Requests/' folder at u-DIEX.

## [Main functions]

## (1) Folder information

Confirms the Folder name, address on u-DIEX, "Not Read/Read" status, creation date, update date, and comments.

#### (2) Author information

Confirms the folder's author name, user ID, organization name, organization code, company name, and Company code.

## (3) Terms

Confirms the data's Valid period, Deadline, and Release date.

#### (4) Access rights

If the logon user is a super-user, user and super-user access rights can be confirmed. If the logon user is the owner, owner access rights can be confirmed as well. If the logon user is a common user, no access rights will be displayed.

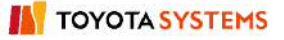

## (5) Member list

If the logon user is a super-user, the user role members and the super-user role members can be confirmed.

If the logon user is the owner, the owner role members can be confirmed as well.

If the logon user is a common user, no role members will be displayed.

## [Operating explanation with the screens]

Explains the procedure for operating properties in the overview by using Web-EDI screen.

## -Display of folder property

- (1) Select the service or folder that stores the folder being displayed property from folder tree.
- (2) Tick off the folder being displayed the property.
- (3) Click "Properties" button.

<-(Web-EDI) Data List>

| Welcome         | Current Add                             | ress [Write-enabled] : /Part Estim | ate Service |                            |                       |                 |
|-----------------|-----------------------------------------|------------------------------------|-------------|----------------------------|-----------------------|-----------------|
| (1) Click on "F | Data List<br>Display<br>Part Estimate S | Contents: All 💽 Disp               | lay         | (3) Click                  | "Properties" but      | tton.<br>Search |
|                 | all                                     | Name                               | Size        | Update Date                | Author                | Deadline        |
|                 |                                         | Requests                           |             | 2003/07/08<br>11:49        | SEKKEI<br>Taro Sekkei |                 |
|                 |                                         | Saved requests                     |             | 2003/07/08<br>10:58        | SEKKEI<br>Taro Sekkei |                 |
|                 | Ē 🗖                                     |                                    |             | Concernance and the second | GEIGIZEI              |                 |
|                 | Ē 🖬                                     | Replies                            |             | 2003/07/07<br>16:10        | Taro Sekkei           |                 |

(4) Folder Properties screen is displayed.

| <folder properties=""></folder> |  |
|---------------------------------|--|
|---------------------------------|--|

| 🥙 u-DIEX - Microsoft I | nternet Ex | plorer           |        |  |  |         |           |   |
|------------------------|------------|------------------|--------|--|--|---------|-----------|---|
| Folder Propertie:      | s          |                  |        |  |  |         | OK        |   |
| Name                   |            | Requests         |        |  |  |         |           |   |
| Address                |            | /Part Estimate S | ervice |  |  |         |           |   |
| Not Read/Read          |            |                  | 011100 |  |  |         |           |   |
| Company Code           |            | DEMO1            |        |  |  |         |           |   |
| Company Name           |            | SEKKEI           |        |  |  |         |           |   |
| Organization Code      |            |                  |        |  |  |         |           |   |
| Organization Name      |            |                  |        |  |  |         |           |   |
| Author ID              |            | SEKKEI0001       |        |  |  |         |           |   |
| Author Name            |            | Taro Sekkei      |        |  |  |         |           |   |
| Creation Date          |            | 2003/07/07 16:10 | )      |  |  |         |           |   |
| Update Date            |            | 2003/07/08 11:49 | )      |  |  |         |           |   |
| File & Package         |            |                  |        |  |  |         |           |   |
| Valid Peric            | Acce       | ess rights at ea | ach    |  |  |         |           |   |
| Deadline (             | role       | e are displaye   | d.     |  |  |         |           |   |
| Release Daw            |            |                  |        |  |  |         |           |   |
| Comment                |            |                  |        |  |  |         |           |   |
| List of Access Righ    | ts and Ro  | le Members       |        |  |  |         |           |   |
|                        | - F        |                  |        |  |  |         |           |   |
| Owner                  |            | ALTER            |        |  |  |         | Role List |   |
| Super-User             |            | ALTER            |        |  |  |         | Role List |   |
| User                   |            | READ/WRITE       |        |  |  |         | Role List | - |
| 🕗 ページが表示されました          | ž          |                  |        |  |  | 🔒 🥝 インダ | 1ーネット     |   |

(5) Click on "Role List", then Role list is displayed.

| <folder properties=""></folder> |                        |           |             |                       |
|---------------------------------|------------------------|-----------|-------------|-----------------------|
| 🖉 u-DIEX - Microsoft Inter      | net Explorer           |           |             |                       |
| Folder Properties               |                        |           | OK 🔽        |                       |
|                                 | <b>D</b>               |           |             |                       |
| IName                           | Requests               |           |             |                       |
| Address                         | /Part Estimate Service |           |             |                       |
| Not Read/Read                   |                        |           |             |                       |
| Company Code                    | DEMO1                  |           |             |                       |
| Company Name                    | SEKKEI                 |           |             |                       |
| Organization Code               |                        |           |             |                       |
| Organization Name               |                        |           |             |                       |
| Author ID                       | SEKKEI0001             |           |             |                       |
| Author Name                     | Taro Sekkei            |           |             |                       |
| Creation Date                   | 2003/07/07 16:10       |           |             |                       |
| Update Date                     | 2003/07/08 11:49       |           |             |                       |
| File & Package                  |                        |           |             |                       |
| Valid Period (Da                | ys) 999                |           |             |                       |
| Deadline (Days)                 | 999                    |           |             |                       |
| Release Date (D                 | ays) O                 |           |             |                       |
| Comment                         |                        |           |             |                       |
| List of Access Rights a         | nd Role Members        |           |             |                       |
| Owner                           | ALTER                  | Role      | List        | Click on "Role List". |
| Super-User                      | ALTER                  | Role      | List        |                       |
| User                            | READ/WRITE             | Role      | List 🗾 🗨    |                       |
| 🕗 ページが表示されました                   |                        | 📋 🔮 インターネ | <u> ۷</u> ۲ |                       |

# [Role List]

| <owner></owner>                        |                       |    |   |                                         |
|----------------------------------------|-----------------------|----|---|-----------------------------------------|
| 🖉 u-DIEX - Microsoft Internet Explorer |                       |    | × |                                         |
| Role member list                       |                       | OK |   |                                         |
|                                        | Role                  |    |   |                                         |
| SEKKE10001@DEMO1                       | SEKKEI Taro Sekkei    |    |   | User or process registered in the owner |
| 藝 SEKKEIP001@DEMO1                     | SEKKEI Sekkei Process |    |   | role is displayed.                      |
|                                        |                       |    |   |                                         |
|                                        |                       |    |   |                                         |
|                                        |                       |    |   |                                         |
|                                        |                       |    |   |                                         |
|                                        |                       |    |   |                                         |
|                                        |                       |    |   |                                         |

# <Super user>

| <mark>∉</mark> ]u- | DIEX – Microsoft Internet Explor | er                   | X  |   |                                         |
|--------------------|----------------------------------|----------------------|----|---|-----------------------------------------|
| Ro                 | le member list                   |                      | OK |   |                                         |
| ╎ᆮ                 |                                  |                      |    |   |                                         |
|                    |                                  | Role                 |    |   | Lear or process registred in super user |
| Ω                  | SEIZOU0001@DEMO2                 | SEIZOU Hanako Seizou |    | - | role is displayed.                      |
|                    |                                  |                      |    |   |                                         |
|                    |                                  |                      |    |   |                                         |
|                    |                                  |                      |    |   |                                         |
|                    |                                  |                      |    |   |                                         |
|                    |                                  |                      |    |   |                                         |
|                    |                                  |                      |    |   |                                         |
|                    |                                  |                      |    |   |                                         |

#### <User>

| ¢ | u-DIEX - Microsoft Internet Explorer |                       | _ 🗆 X |   |                                           |
|---|--------------------------------------|-----------------------|-------|---|-------------------------------------------|
|   | Role member list                     |                       | OK    |   |                                           |
|   |                                      | Role                  |       |   |                                           |
|   | SEKKE10001@DEMO1                     | SEKKEI Taro Sekkei    |       |   | Last of process registred in user role is |
|   | 虄 SEKKEIP001@DEMO1                   | SEKKEI Sekkei Process |       | - | displayed                                 |
|   | 🖉 SEIZOU0001@DEMO2                   | SEIZOU Hanako Seizou  |       |   |                                           |
|   |                                      |                       |       |   |                                           |
|   |                                      |                       |       |   |                                           |
|   |                                      |                       |       |   |                                           |
|   |                                      |                       |       |   |                                           |
|   |                                      |                       |       |   |                                           |
|   |                                      |                       |       |   |                                           |

<Supplementary explanation> Property screen for common user

| 🍘 u-DIE> | X - Microsoft Internet E | xplorer                |           |       | ×   |
|----------|--------------------------|------------------------|-----------|-------|-----|
| Folde    | er Properties            |                        |           | OK    | ~   |
| Name     |                          | Requests               |           |       |     |
| Addres   | ss                       | /Part Estimate Service |           |       |     |
| Not Re   | ead/Read                 |                        |           |       |     |
| Сонра    | any Code                 | DEMO1                  |           |       |     |
| Сонфа    | any Name                 | SEKKEI                 |           |       |     |
| Organ    | nization Code            |                        |           |       |     |
| Organ    | nization Name            |                        |           |       |     |
| Author   | or ID                    | SEKKEI0001             |           |       |     |
| Author   | or Name                  | Taro Sekkei            |           |       |     |
| Creati   | ion Date                 | 2003/07/07 16:10       |           |       |     |
| Update   | e Date                   | 2003/07/08 14:41       |           |       |     |
| File &   | k Package                |                        |           |       |     |
|          | Valid Period (Days)      | 999                    |           |       |     |
|          | Deadline (Days)          | 999                    |           |       |     |
|          | Release Date (Days)      | 0                      |           |       |     |
| Comm     | nent                     |                        |           |       |     |
| 1000     |                          |                        |           |       |     |
|          |                          |                        |           |       | •   |
| 🛃 ページ    | が表示されました                 |                        | - 🔁 🙆 インタ | マーネット | /// |

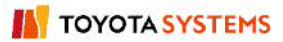